# 114學年度中科實中 單獨招生報名操作及注意事項

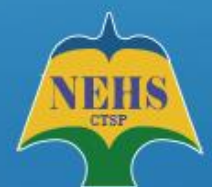

### 國立中科實驗高級中學高中部報名系統

National Experimental High School At Central Taiwan Science Park Registration System

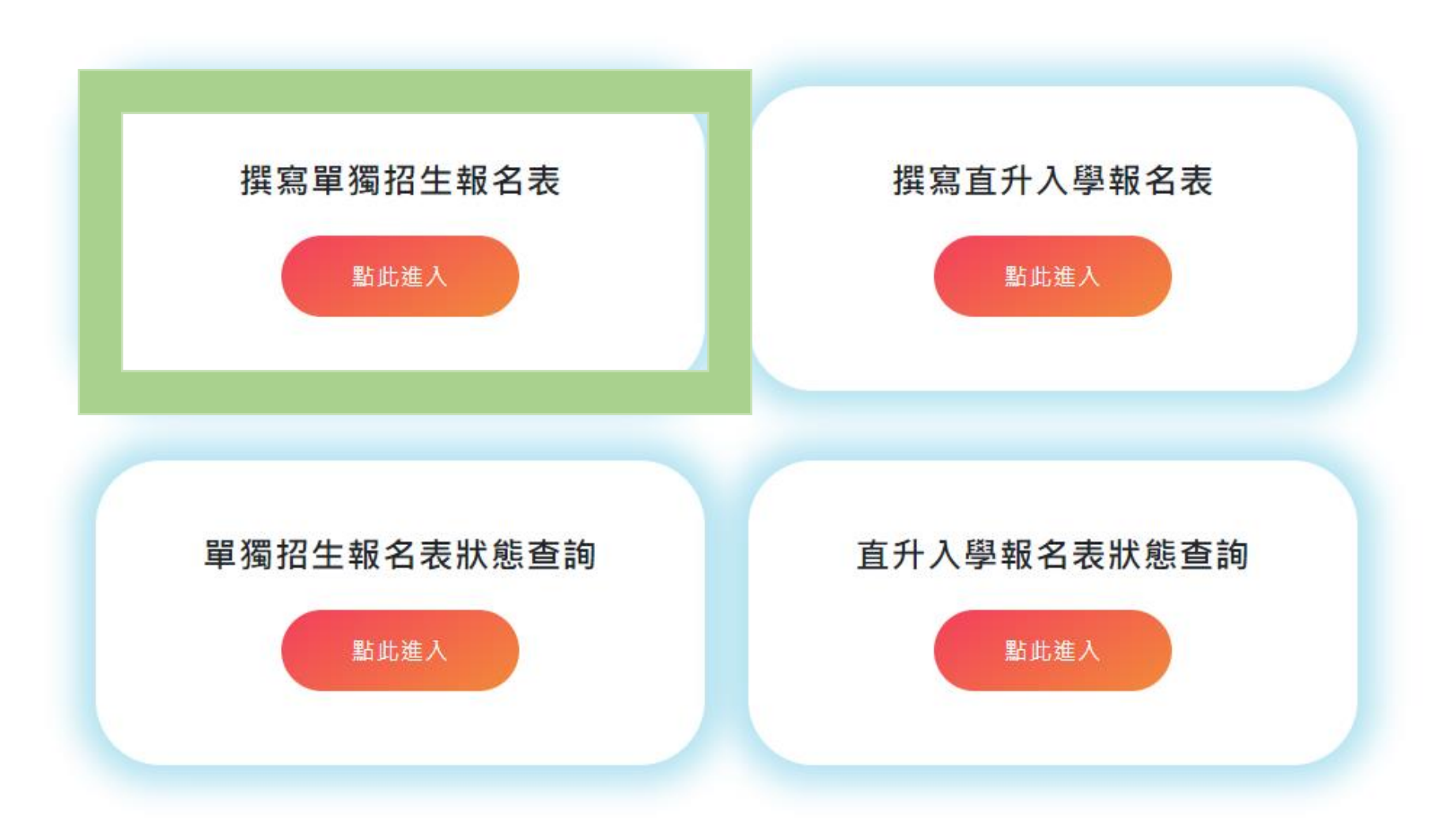

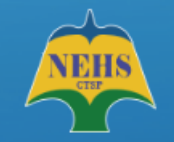

國立中科實驗高級中學高中部報名系統

National Experimental High School At Central Taiwan Science Park Registration System

## Step 1 請閱讀完重要訊息後 繼續填寫報名表。

### 包含:

- 1. 報名時間
- 2. 相關證明文件繳交
- 3. 報到時間
- 4. 報到應繳交資料

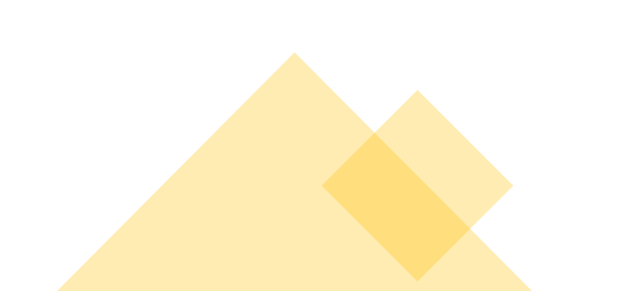

### 114學年度高中部單獨招生入學報名流程說明

親愛的家長您好:

請先詳讀以下報名流程及重要時間,再進入系統填寫報名表,以免錯過繳件時間!

- 請您詳填報名資料並列印「報名表」、「個人資料使用授權同意書」簽章
- 本校單獨招生作業採「線上報名」及「線上報到」
- 06/17(二) 上午09時至11時,為正取生報到登記日,請務必於規定時間內完成報到程序
- 06/17(二) 上午09時至12時,為備取生遞補意願登記日,請務必於規定時間內完成遞補意願報到程序
- 關於招生規定及作業流程請參閱 114學年度單獨招生簡章
- 為避免填寫資料格式有誤,建議使用電腦完成本表單

#### 相關證明文件繳交

#### 【單獨招生】

- 報名表一份(線上報名後,列印下來簽名、繳交)
- 家長之在職證明正本及勞工投保證明
- 超額比序積分確認單(非中投區學生需檢附經畢業國中核章之多元學習表現積分證明書)
- 個人資料使用授權同意書(線上報名後,列印下來簽名、繳交)
- 特殊身分之相關證明文件(具原住民、身心障礙身分者才需檢附)
- 扶助弱勢之相關證明文件(具低收入戶、中低收入戶身分者才需檢附)
- 「06/17 上午 09 時至 11 時 為正取生報到日: 06/17 上午 09 時至 12時為備取生遞補意願登記日, 一律採線 上報到及登記」

報到及登記日當天,請注意以下事項:

☆☆☆請務必上傳錄取學生之畢業證書正本掃描檔。

(如應繳資料有缺遺,將取消錄取資格,由後面備取名額遞補)

#### 網路報名開放時間

【單獨招生】

2025/05/23(五)上午09時至2025/06/03(二)下午05時止

繼續編輯

暫存檔案

撰寫報名表 (首次報名填寫)

## Step2 獨招報名系統註冊信箱。

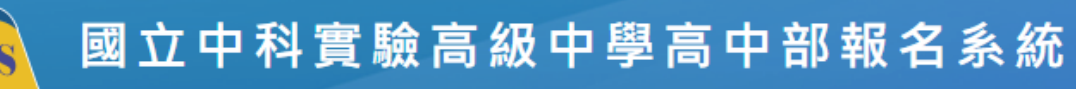

0

National Experimental High School At Central Taiwan Science Park Registration System

#### 【單獨招生】註冊報名系統

電子郵件\*

NEH

 請確實完成信箱驗證。
 報名是否審查通過或需補件 本校將透過該信箱寄發訊息。
 報名期間請注意相關訊息。

| <del>補件</del> , | 請輸入待認證電子郵件       |  |
|-----------------|------------------|--|
| 訊息。             | 姓名*              |  |
| 息。              | 請輸入姓名            |  |
|                 | 身分證統一編號*         |  |
|                 | 請輸入身分證統一編號       |  |
|                 |                  |  |
|                 | <b>清除內容</b> 確認送出 |  |

## Step3 請至您的信箱完成驗證。

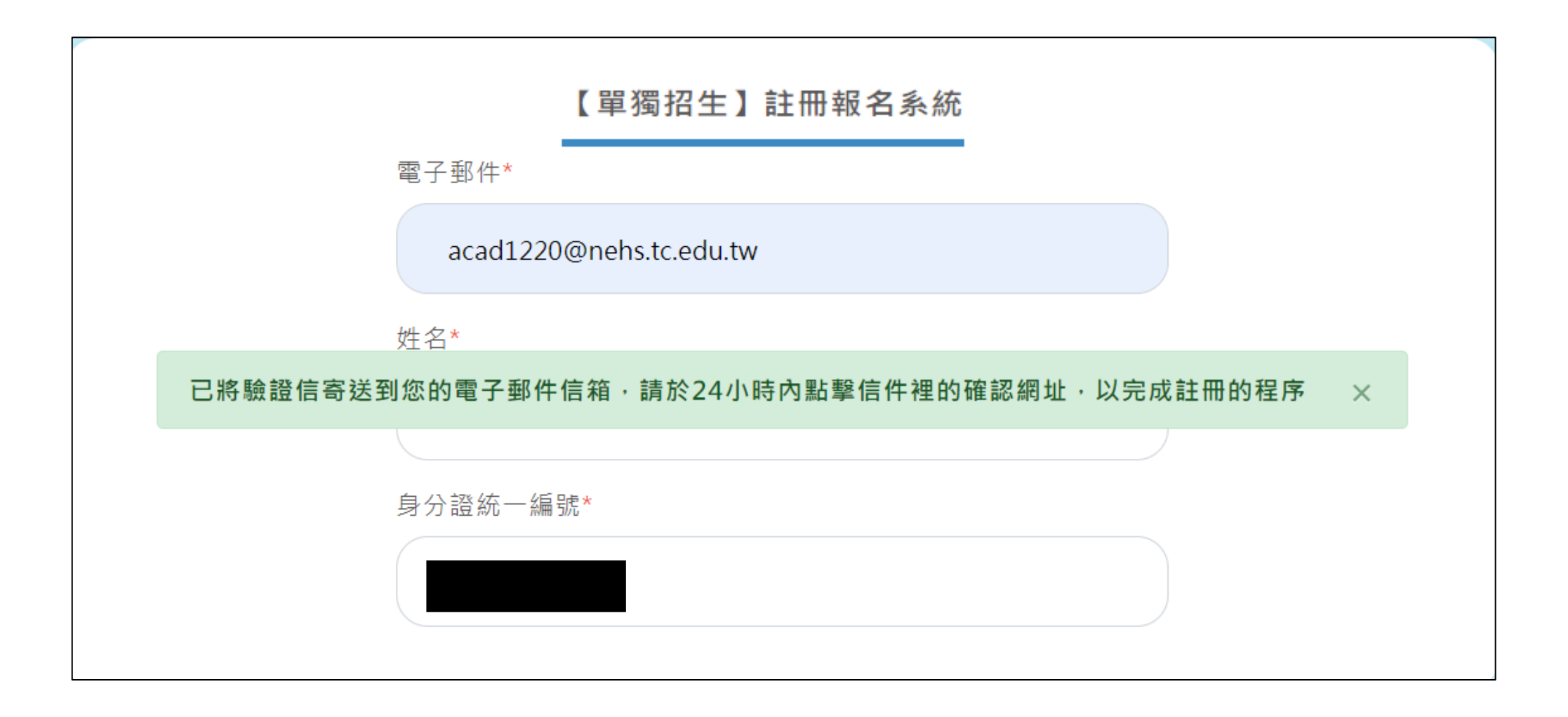

## Step4 驗證完成後,回到報名系統登入。

| 國立中科實驗高級中學高中部報名系統<br>National Experimental High School At Central Taiwan Science Park Registration System |
|----------------------------------------------------------------------------------------------------|
| 【單獨招生】報名狀態查詢<br>已經送出申請表格的使用者,可以查詢學生送件的狀態,並補列印報名表。而尚未完成填寫的使用者,可登入系統繼續填寫。                                   |
| <b>登入報名系統</b><br>姓名*<br>請輸入姓名<br>身分證統一編號*<br>請輸入身分證統一編號                                                   |
| 清除內容                         查詢狀態                                                                         |

## 回到報名系統登入後開始填寫資料。

### Step01. 撰寫單獨招生報名表

### 報名資格勾選

- 1.國家科學及技術委員會暨所屬單位(預算員額)。
- 2.國立中科實驗高級中學。
- 3.經政府核准在中部科學園區設立之園區事業、研究機構、創業育成中心(其中園區事業須為完成公司登記、有限合夥登記或其他商業登記並駐區 營運者)。
- 4.科學園區設置管理條例第9條所稱各該事項之主管機關核准設立之單位。
- 5.經中部科學園區管理局核准設立於中科之服務類事業單位。
- 6.經政府核准在新竹科學園區、南部科學園區設立之園區事業、研究機構、創業育成中心,科學園區設置管理條例第9條所稱於竹科、南科核准設立之單位(其中園區事業須為完成公司登記、有限合夥登記或其他商業登記並駐區營運者);國立新竹科學園區實驗高級中等學校、國立南科國際實驗高級中學。
- 7.臺中、彰化、南投、雲林地區國立大專校院及臺中榮民總醫院。
- 8.於111年10月31日前,與本校簽訂教育合作備忘錄之私立大專校院:逢甲大學、東海大學、靜宜大學、朝陽科技大學、弘光科技大學及中山醫 學大學。

### 請確實填寫, 必填的部分請注意是否有遺漏。

| Step02. 學生基本資料說明<br>以下基本資料皆為必填欄位,請務必詳規 | 真以下表格。                |
|----------------------------------------|-----------------------|
| 學生基本資料                                 |                       |
| 身分證統一編號*                               | P224819462            |
| 姓名*                                    | 林宜君                   |
| 住別*                                    |                       |
| 出生日期*                                  | 例:110/12/12           |
| 畢業學校*                                  | 選擇縣市 マ 請選擇 マ          |
| 是否為應屆畢業生*                              | ○ 應屆畢業生 ○ 非應屆畢業生或同等學力 |
| 特殊身分<br>(可複選請檢附身分證明文件)                 | □原住民 □ 身心障礙學生         |
| 扶助弱勢<br>(可複選請檢附身分證明文件)                 | □低收入戶 □中低收入戶 □偏遠地區    |
| 國中教育會考准考證號*                            | 請輸入9碼國中教育會考准考證號       |
| 戶籍地址*                                  | 選擇縣市 ▼ 請選擇 ▼ 輸入村/里    |
|                                        | 請輸入地址                 |
| 通訊地址*                                  | □ 同戶籍地址               |
|                                        | 選擇縣市 ▼ 請選擇 ▼ 輸入村/里    |

Step03. 家庭狀況資料說明

至少填寫一名監護人基本資料,且全部欄位皆為必填

### 監護人1基本資料

| 請至少填寫一名監 | 護人 |
|----------|----|
| 的資料,     |    |
| 作為報名申請之用 | 0  |

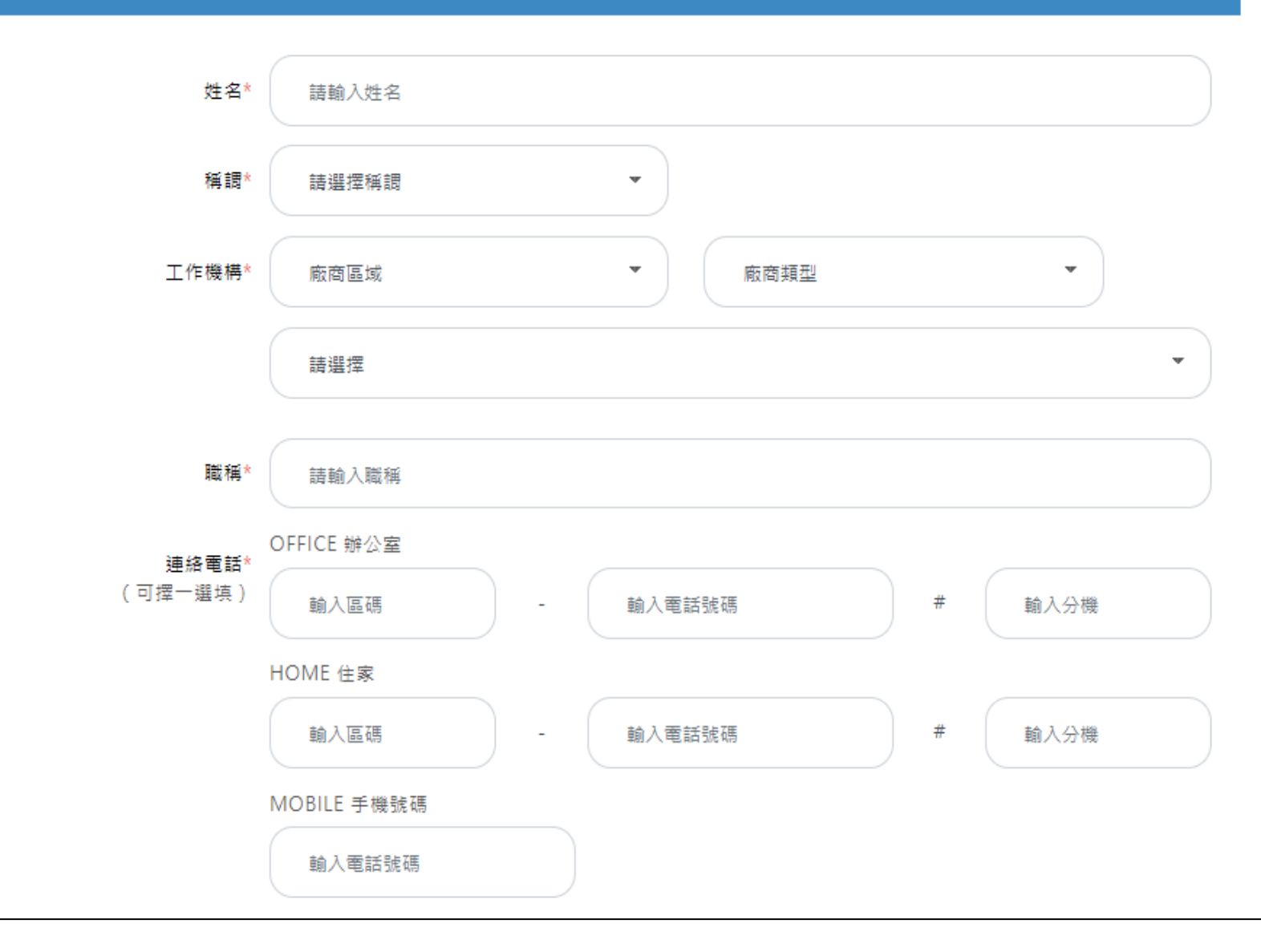

### 以監護人1或監護人2為申請人

申請人 ○ 監護人1 ○ 監護人2

申請人是否為勞保 〇是 〇否

請勾選申請人是否為勞保, 若為勞保後續須上傳投保明細。

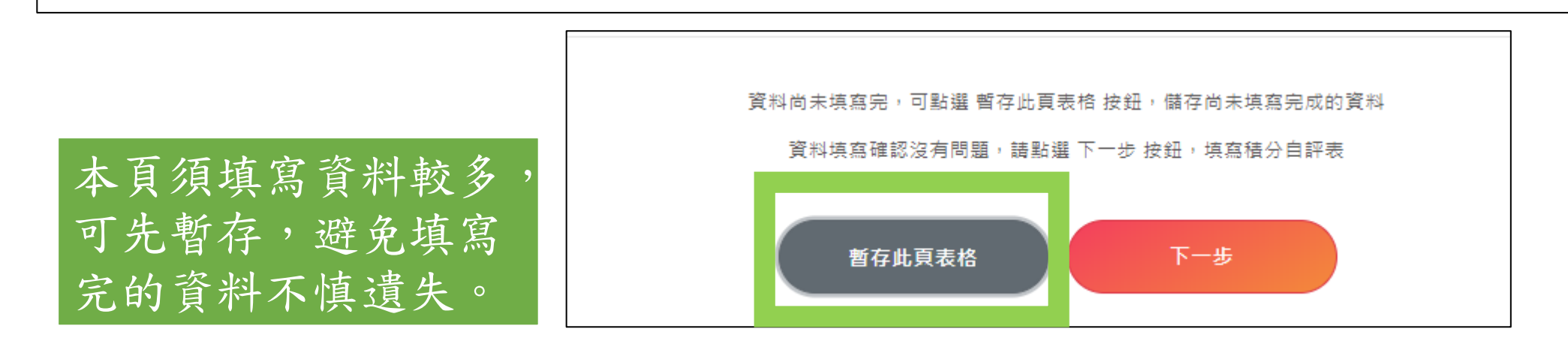

| 1     2     3     4     5       撰寫單獨招生報名表     列印相關文件     上傳應繳文件     報名狀態審查     列印收執聯       Step04. 填寫自評分數                                              | 請準備學生的【多元積分確認表】,<br>並如實填寫,避免因資料填寫錯誤,                                  |
|----------------------------------------------------------------------------------------------------|-----------------------------------------------------------------------|
| 扶助弱勢                                                                                                    | 導致審查不通過。                                                              |
| 積分計算方式                                                                                                    | -限3分                                                                  |
| 符合偏遠地區者1分;<br>符合中低收入戶者1分;<br>符合低收入戶者2分。                                                                                                    |                                                                       |
| 備註                                                                                                    |                                                                       |
| 1. 偏遠地區給分條件:應同時符合<br>(1)偏遠地區學校係報主管機關核准有案之偏遠學校,符合全校12班(含)以下,或入學當學年度全校學生人數360人(含)以下者。<br>(2)國中三年就讀偏遠學校者。<br>2. 經濟弱勢後領有參加免試入學當年度鄉、鎮、市、區公所中低、低收入戶證明之有效文件者。 | 確認無誤後,勾選該格,<br>前往下一步驟                                                 |
| 。<br>「「 <mark>填寫自評分數</mark> 」」」」「「」」」」」」」」」」」」」」」」」」」」」」」」」」」」」」」                                                                                      | Step05. 填寫完畢<br>資料填寫完畢·資料確認無誤                                         |
| $\overleftrightarrow$                                                                                                    | 資料填妥之後,請按下 <u>下一步</u> 按鈕。<br>□ <u>以上資料均確認無誤,上述資料經點選"下一步"後,即無法再修正。</u> |
| 14 /A= 683 373                                                                                                    | 資料待確認                                                                 |
| · 均衡學習                                                                                                    | 如帝修改表格,請按下暫存此員表格按鈕,系統將保留您所填寫的資料。                                      |
| 積分計算方式                                                                                                    | <b>艮12分</b><br>資料確認過沒有問題了嗎? 那就可以點趨 <u>下一步按鈕</u> 了!                    |
| 任一領域符合者4分;<br>三領域皆符合者12分。                                                                                                    | 暫存此頁表格 回上一步 下一步                                                       |

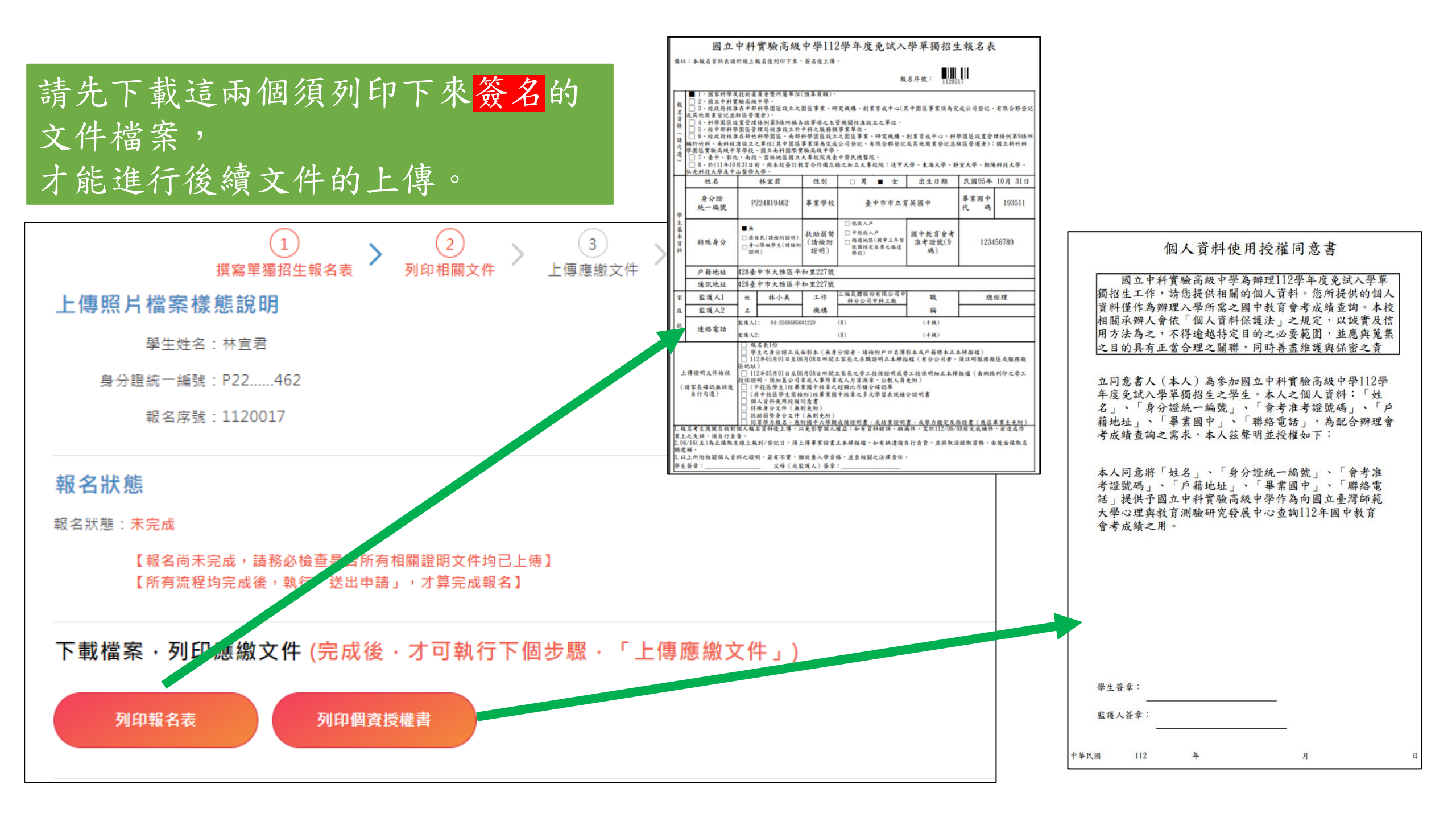

| 上傳文件的檔案格式僅限<br>【圖檔】。                             | 上傳應繳文件<br>檔案格式注意事項<br>• ※檔案限jpg格式、大小在5MB內<br>• ※上傳照片須清晰、可判讀,請參考錯誤樣題<br>• ※上傳照片後,可按下方「暫存表格」鍵,即  |  |  |  |
|--------------------------------------------------|------------------------------------------------------------------------------------------------|--|--|--|
| 建議:<br>1. 將文件的正本掃描檔轉成                            | 繳交文件 文件項目 文件說明                                                                                 |  |  |  |
| jDg・格式。                                          | 必繳文件 報名表(範例) (請列印                                                                              |  |  |  |
| <ol> <li>將申請到的紙本文件,清</li> <li>楚翻拍後上傳。</li> </ol> | <ul> <li>必繳文件 學生身分證正反面影本 1、檔案</li> <li>(範例)</li> <li>(範例)</li> <li>2、無身</li> <li>描檔</li> </ul> |  |  |  |
|                                                  | 必繳文件 非公教人員家長在職證 請檢附1<br>明正本掃描檔(範例) 明正本排<br>地址)                                                 |  |  |  |
|                                                  | 必繳文件 非公教人員勞工投保證 1、請檢<br>明或勞工投保明細正本 保證明或<br>掃描檔(範例) 保證明,<br>2、如有<br>面即可                         |  |  |  |
| H+ H                                             | 必繳文件 中投區學生備審用之證 經畢業區<br>明文件(範例) 認單                                                             |  |  |  |
| 请尤點選谷又件旁遼的<br>【範例】。<br>                          | 必繳文件 個人資料使用授權同意 (請列印<br>書(範例)                                                                  |  |  |  |
| 核對您的文件是否符合。                                      |                                                                                                |  |  |  |

### 錯誤樣態說明 態說明 即可提供預覽、刪除重新上傳 預覽及刪除檔案 上傅檔案及檔案資訊 印後,簽名再上傳) 選擇檔案 未選擇任何檔案 選擇檔案 未選擇任何檔案 務必包含身分證正面及反面,以供報名資格的查 有缺漏造成無法判斷,視同文件未齊全 →分證者,請檢附戶口名簿影本或戶籍謄本正本掃 選擇檔案 未選擇任何檔案 112年05月01日至06月08日所開立家長之在職證 掃描檔(有分公司者,須註明服務廠區或服務廠區 附112年05月01日至06月08日所開立之勞工投 選擇檔案 未選擇任何檔案 或勞工投保明細正本掃描檔(由網路列印之勞工投 須加蓋公司章或人事用章或人力資源章) 1多頁資料,請拍攝第一頁資料總表及公司蓋章頁 國中開立並核章之學生基本資料暨超額比序積分確 選擇檔案 未選擇任何檔案 印後,簽名再上傳) 選擇檔案 未選擇任何檔案

暫存此頁表格

送出申請

會員
登出

| 繳交文件 | 文件項目                                | 文件說明                                                                                                    | 上傅檔案及檔案資訊                                      | 預覽及刪除檔案 |
|------|-------------------------------------|----------------------------------------------------------------------------------------------------|------------------------------------------------|---------|
| 必繳文件 | 報名表(範例)                             | (請列印後,簽名再上傳)                                                                                                    | 選擇檔案 集轉個.jpg<br>最後上傳時間:<br>2023-05-25 20:54:18 | 預覽      |
| 必繳文件 | 學生身分證正反面影本<br>(範例)                  | 1、檔案務必包含身分證正面及反面,以供報名資格的查<br>驗,如有缺漏造成無法判斷,視同文件未齊全<br>2、無身分證者,請檢附戶口名簿影本或戶籍謄本正本掃<br>描檔                                      | 選擇檔案 集轉個.jpg<br>最後上傳時間:<br>2023-05-25 22 94:18 | 預覽      |
| 必繳文件 | 非公教人員家長在職證<br>明正本掃描檔(範例)            | 請檢附112年05月01日至06月08日所開立家長之在職證<br>明正本掃描檔(有分公司者,須註明服務廠區或服務廠<br>區地址)                                                         | <b>洋</b> ,煙檔案 未選擇任何檔案                          |         |
| 必繳文件 | 非公教人員勞工投保證<br>明或勞工投保明細正本<br>掃描檔(範例) | 1、請檢附112年05月01日至06月08日所知立之勞工投<br>保證明或勞工投保明細正本掃描檔(14網路列印之勞工<br>投保證明,須加蓋公司章或人事只拿或人力資源章)<br>2、如有多頁資料,請拍提了一頁資料總表及公司蓋章頁<br>面即可 | 選擇檔案未選擇任何檔案                                    |         |
| 必繳文件 | 中投區學生備審用之證<br>明文件(範例)               | 經畢業國中的立並核章之學生基本資料暨超額比序積分<br>確認買                                                                                           | 選擇檔案未選擇任何檔案                                    |         |
| 必繳文件 | 個人資料使用授權同意<br>書(範例)                 | (請列印後,簽名再上傳)                                                                                                    | 選擇檔案未選擇任何檔案                                    |         |
|      |                                     |                                                                                                    |                                                |         |
|      |                                     | <b>暂存此頁表格</b> 送出申請                                                                                                    |                                                | 會員登出    |

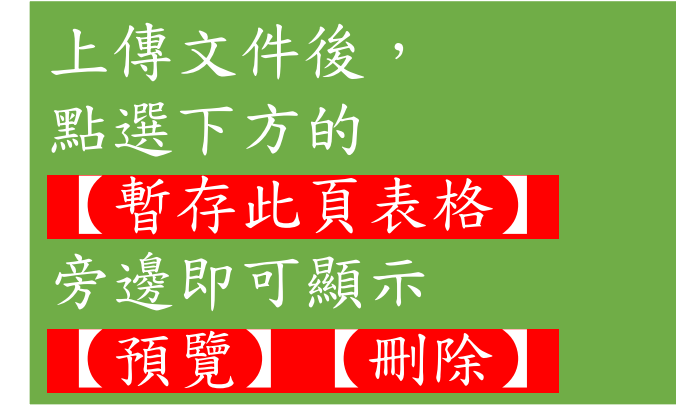

報名申請送出後, 系統將會寄送通知信至您驗 證過的信箱內。

後續若<mark>需補件</mark>或是<mark>審查通過</mark> 亦透過該信箱通知。

### 國立中科實驗高級中學高中部單獨招生報名通知信 🕨 💵 🖉

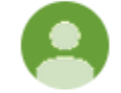

#### school@nehs.tc.edu.tw

林宜君您好

寄給 我 💌

本系統於2023/05/25 20:57:41(172.28.4.241)收到您的送出申請,

報名網址:<u>https://hschool.mlife.org.tw/signIn\_load.action</u>

目前正在審查中

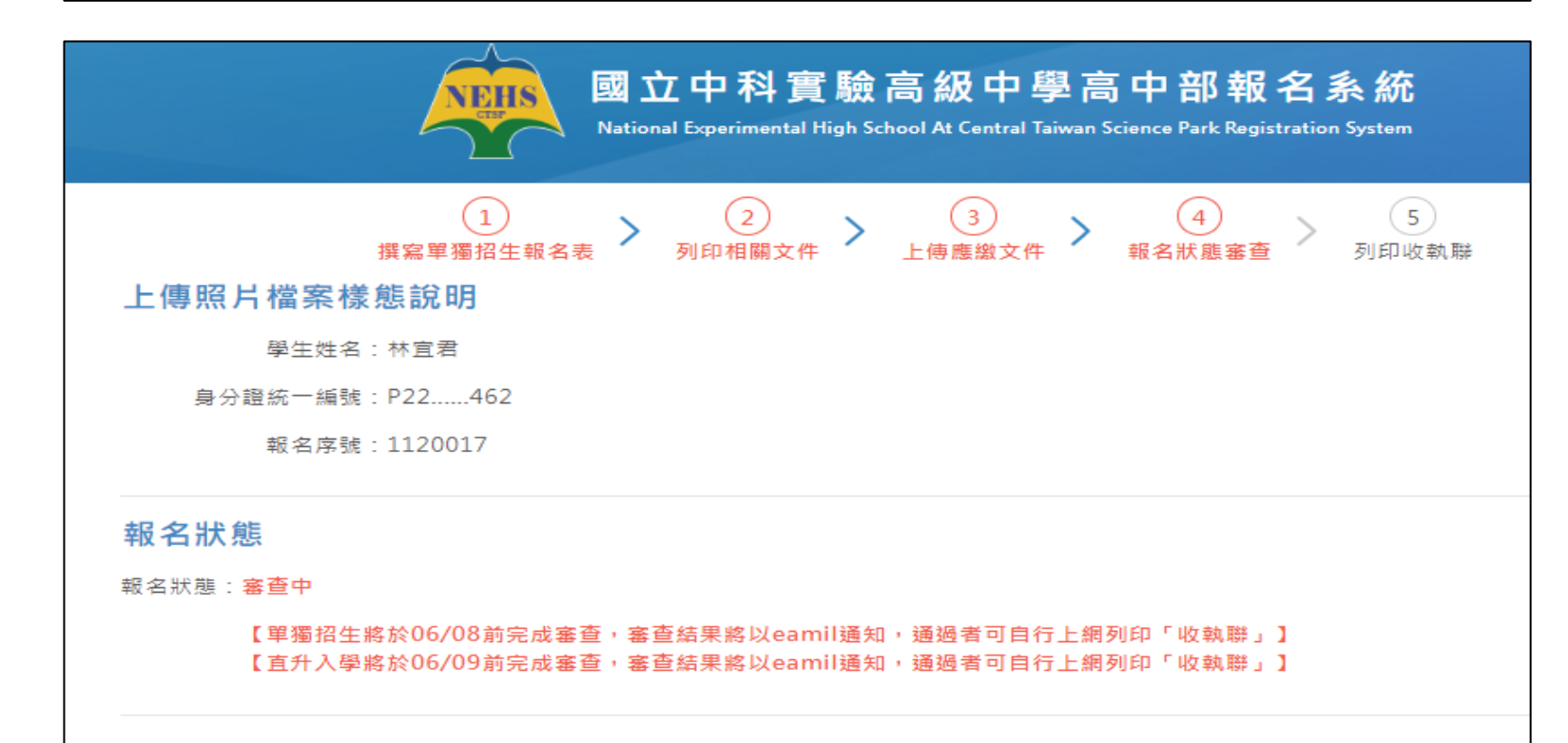

# 單獨招生報名說明簡報 到此結束

若有疑問,歡迎來電詢問教務處註冊組 04-25686850(分機:1220/1221)